# **3. Zoeken naar informatie**

| $\frown$ | $\sim$ |
|----------|--------|
|          |        |
|          | -      |
| 1999     |        |
| pend.    |        |
|          |        |

Het World Wide Web wordt wel eens vergeleken met een grote bibliotheek vol met informatie over allerlei onderwerpen, maar zonder bibliothecaris in dienst. Alle boeken van deze immense bibliotheek staan kriskras door elkaar. Deze vergelijking met internet gaat wel aardig op. Er is inderdaad geen overkoepelende instantie die de informatie op internet ordent. Iedereen kan zijn eigen informatie op internet plaatsen. Deze informatie is dan ook direct toegankelijk voor anderen. Dat maakt het zoeken op internet er niet eenvoudiger op.

Er is een groot aantal bedrijven en instanties dat probeert internetgebruikers te helpen door deze enorme berg met informatie te ordenen en toegankelijk te maken. Dit gebeurt op verschillende manieren. Een zoekmachine is een computerprogramma dat voortdurend bezig is met het doorzoeken van webpagina's op internet en het opnemen van trefwoorden van die pagina's in een index. U kunt de website van deze zoekmachine gebruiken om te zoeken naar webpagina's die opgenomen zijn in deze index. Een voorbeeld is *Google* waarvan u vast wel eens heeft gehoord.

Een andere manier om informatie op internet te ordenen, is die van de *rubriekenpagina*. In dit geval heeft een bedrijf al een groot aantal webpagina's geselecteerd en geordend naar rubriek of onderwerp. Bijvoorbeeld over een bepaald land. Ook kunt u informatie inwinnen op een *vergelijkingswebsite*. Zo'n website biedt een overzicht van veel verschillende merken en producten. Handig als u op zoek bent naar bijvoorbeeld een nieuwe wasmachine.

In dit hoofdstuk leert u verschillende technieken om informatie te zoeken en te vinden.

In dit hoofdstuk leert u:

- zoeken via de adresbalk;
- zoeken naar informatie, afbeeldingen en video's;
- Google als uw standaard zoekmachine instellen;
- geavanceerd zoeken met Google;
- rubriekenpagina's gebruiken;
- vergelijkingswebsites gebruiken;
- op een webpagina zoeken.

#### 3.1 Zoeken via de adresbalk

*Internet Explorer* biedt direct toegang tot de zoekmachine *Bing* van *Microsoft* via de adresbalk. In dit vak kunt u een zoekterm typen. U zoekt naar informatie over de schilder Rembrandt:

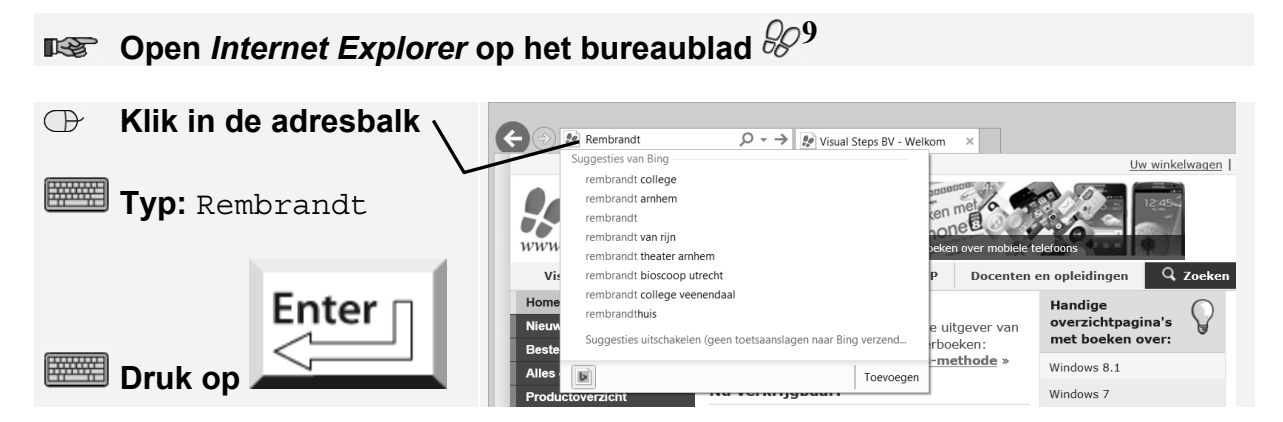

Na een paar seconden ziet u de zoekresultaten van de zoekmachine Bing:

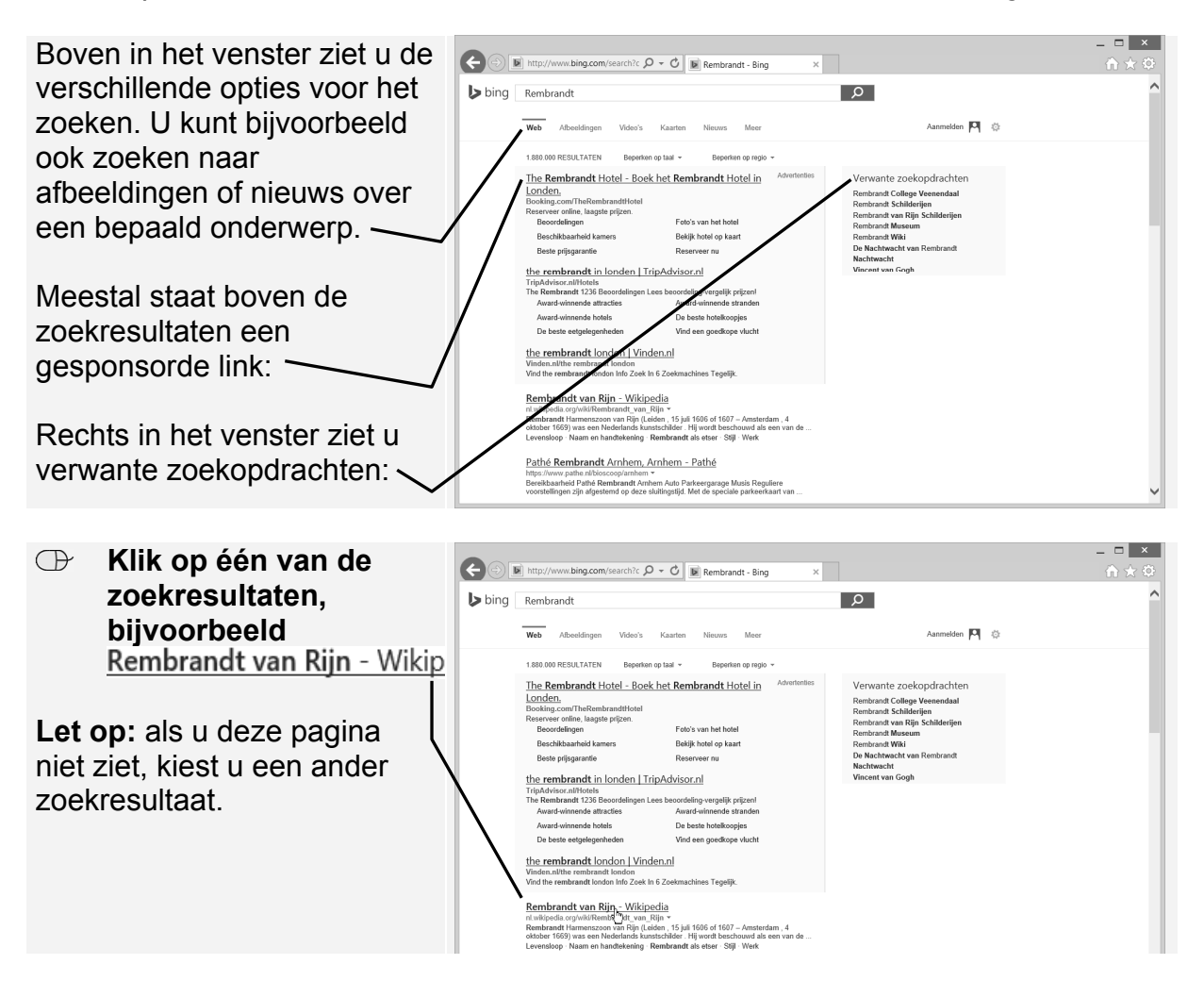

U ziet in dit voorbeeld een webpagina met informatie over Rembrandt:

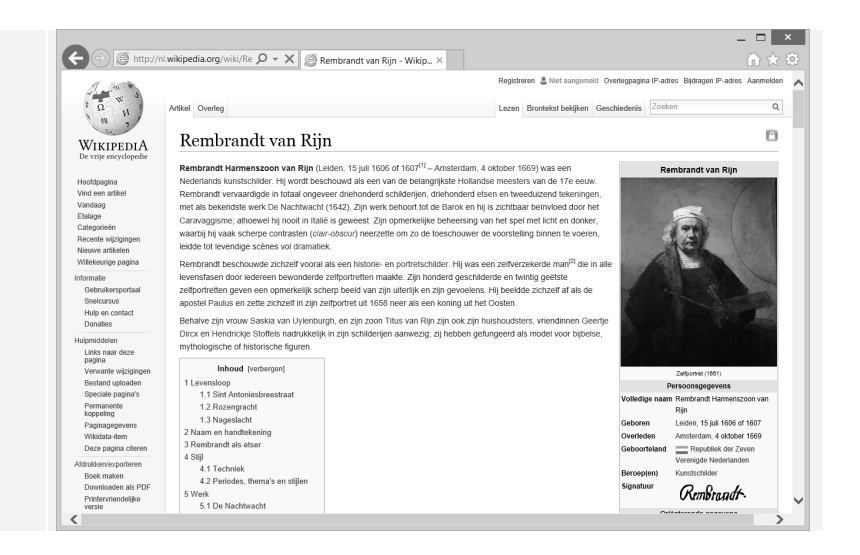

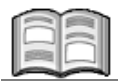

#### Wikipedia

*Wikipedia* is een gratis toegankelijke encyclopedie die gezamenlijk geschreven is door vele vrijwilligers. Elk blauw woord in de tekst is een hyperlink naar een nieuw artikel over dat woord. *Wikipedia* is snel uitgegroeid tot het grootste naslagwerk op internet. Regelmatig wordt er nieuwe informatie toegevoegd aan de *Wikipedia*website. Gekwalificeerde gebruikers mogen op elk moment bestaande pagina's aanpassen. Het is daarom mogelijk dat het venster hierboven anders is dan wat u op uw beeldscherm ziet.

#### 3.2 De standaard zoekmachine instellen

*Bing* is de standaard zoekmachine in *Internet Explorer*. Dat is begrijpelijk, omdat *Bing* gemaakt is door *Microsoft*, de maker van *Internet Explorer*. In een paar klikken kunt u de standaard zoekmachine wijzigen, bijvoorbeeld in de veelgebruikte zoekmachine van *Google*:

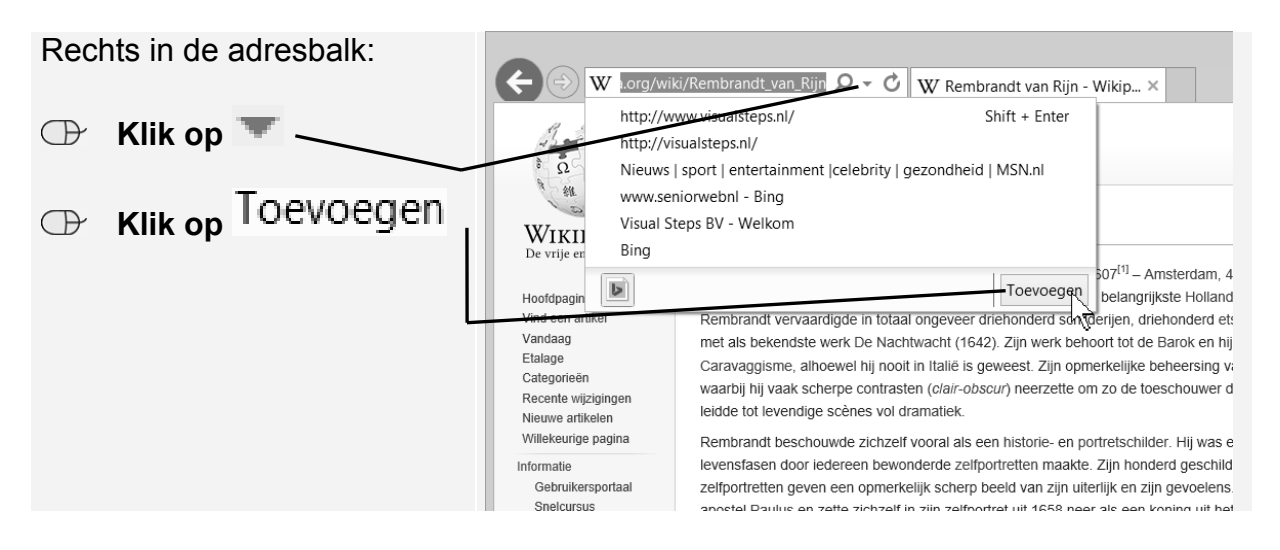

©2015 Visual Steps™ - www.visualsteps.nl - Dit is een deel van een hoofdstuk uit de Visual Steps-titel Internet en e-mail met Windows 8.1 - ISBN 978 90 5905 721 0. Er wordt een nieuw tabblad geopend. Vanaf deze webpagina kunt u zoeken naar de zoekmachine die u wilt toevoegen aan *Internet Explorer*.

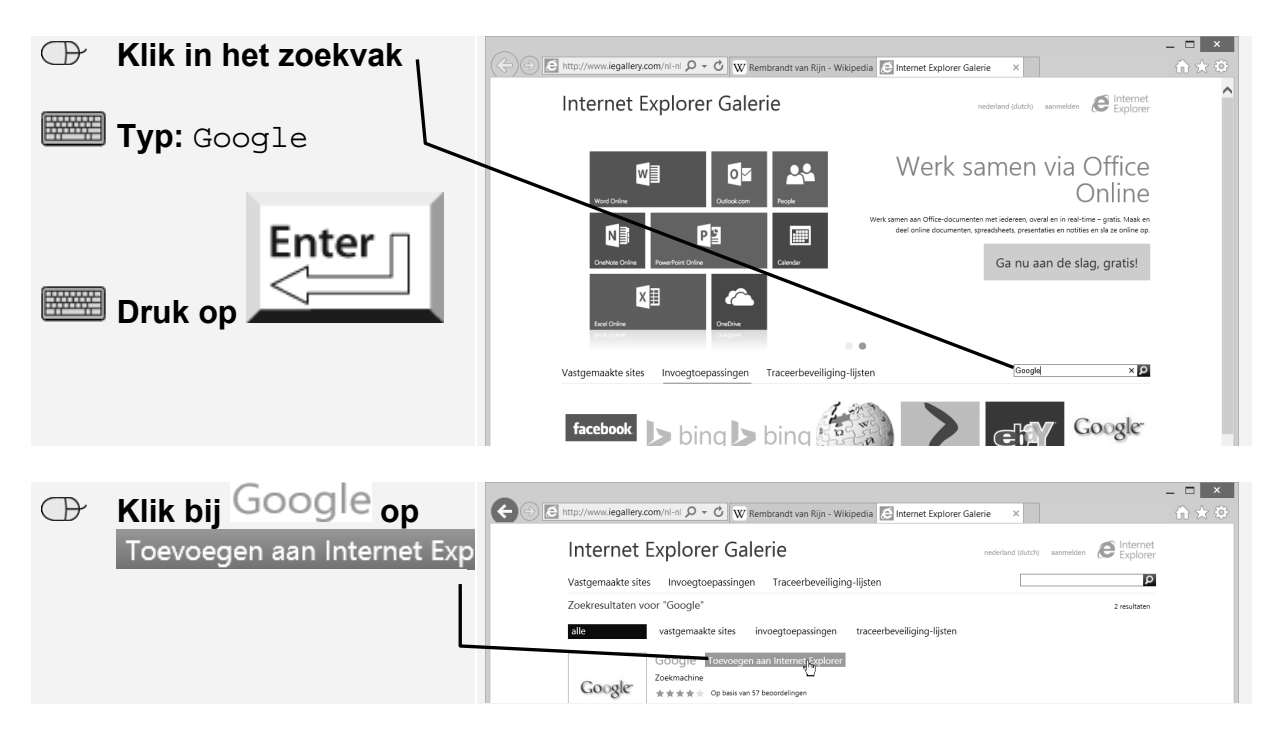

U ziet het volgende venster:

| $\bigcirc$ | Klik op                     |                                                                                                    | □ ×<br>1\* \$ |
|------------|-----------------------------|----------------------------------------------------------------------------------------------------|---------------|
|            | Toevoegen aan Internet Expl | Internet Explorer Galerie                                                                                        |               |
|            | 1                           | Vastgemaakte sites Invoegtoepassingen Traceerbeveiliging-lijsten                                                 |               |
|            |                             | Erug naar<br>Zoekresultaten                                                                                      |               |
|            |                             | Google<br>http://www.google.nl/                                                                                  |               |
|            | Ĺ                           |                                                                                                    |               |
|            |                             | Gebruik de Nederlandstalige editie van Google om te vinden wat je<br>zoekt in de zoekbalk van Internet Explorer. |               |
|            |                             | Toevoegen aan Internet Sxplorer                                                                                  |               |

Het venster Zoekmachine toevoegen verschijnt:

| Hier kunt u <i>Google</i> instellen<br>als uw standaard<br>zoekmachine: |                                             | Zoekmachine toevoegen × |                                                                                                |  |  |
|-------------------------------------------------------------------------|---------------------------------------------|-------------------------|------------------------------------------------------------------------------------------------|--|--|
|                                                                         |                                             | P                       | Wilt u deze zoekmachine toevoegen?                                                             |  |  |
| $\bigcirc$                                                              | Klik een vinkje 🗹 bij<br>Als standaardzoekr |                         | Naam: "Google"                                                                                 |  |  |
|                                                                         |                                             |                         | Van: www.iegallery.com                                                                         |  |  |
|                                                                         | L                                           |                         | Als standaardzoekmachine instellen                                                             |  |  |
| $\bigcirc$                                                              | Klik op                                     |                         | Het bovenste zoekresultaat openen als het ingevoerde adres op de adresbalk niet wordt gevonden |  |  |
|                                                                         | loevoegen                                   |                         | Zoeksuggesties van deze zoekmachine gebruiken                                                  |  |  |
|                                                                         |                                             |                         | Toevoegen                                                                                      |  |  |

©2015 Visual Steps™ - www.visualsteps.nl - Dit is een deel van een hoofdstuk uit de Visual Steps-titel Internet en e-mail met Windows 8.1 - ISBN 978 90 5905 721 0. *Google* is nu ingesteld als uw standaard zoekmachine. U kunt dit als volgt controleren:

| Rechts in de adresbalk:                           | 🗲 🖂 🖻 ım/ni-ni/Addons/Details/3532 🕰 🗸 🖒 👿 Rembrandt van Rijn - Wikipedia 🛃 Internet Explorer Galerie 🛛 🗙                                                                                                    |
|---------------------------------------------------|----------------------------------------------------------------------------------------------------|
| 🕀 Klik op 🔻 ————                                  | http://wwwienestleps.nl/ Shift + Enter<br>http://visualsteps.nl/ nederland (dutch)<br>Nieuws   sport   entertainment  celebrity   gezondheid   MSN.nl<br>Rembrandt van Rijn - Wikipedia<br>unsureceingebel Riena<br>unsureceingebel Riena |
| Plaats de aanwijzer op                            | Bing<br>Coogle                                                                                                    |
| Google is geselecteerd als standaard zoekmachine. | Google<br>http://www.google.nl/<br>zeemachine<br>************************************                                                                                                    |
|                                                   | south is do southout fundations                                                                                                    |

## 3.3 Zoeken met Google

*Google* werkt vrijwel hetzelfde als *Bing*. Omdat *Google* nu is ingesteld als standaard zoekmachine, kunt u het zoeken met *Google* ook starten in de adresbalk. Probeert u bijvoorbeeld eens informatie te vinden over Vincent van Gogh:

| ⊕   | Klik drie keer in de<br>adresbalk | ♦ ♥ W Rembrandt van Rijn - Wikipedia ● Internet Explorer Galerie ×   ● ● ● ● ● ● ●   ● ● ● ● ● ●   ● ● ● ● ● ●   ● ● ● ● ● ●   ● ● ● ● ● ●   ● ● ● ● ● ●                        |    |
|-----|-----------------------------------|----------------------------------------------------------------------------------------------------|----|
|     | <b>Typ:</b><br>Vincent van Gogh   | Vastgemaakte sites Invoegtoepassingen Traceerbeveiliging-lijsten                                                                                                    | -  |
|     | Druk op                           | Google<br>http://www.google.nl/<br>Zoeknachine<br>I Tweeten 10 Given kiew Delem (5.1K)<br>**** OP basis va 57 becorderingen<br>Gebruik de Nederlandstalige editie van Google of | 51 |
| Goo | Tip<br>ale.nl                     |                                                                                                    |    |

U kunt ook eerst de webpagina www.google.nl openen en vanuit daar zoeken.

U ziet de webpagina met zoekresultaten:

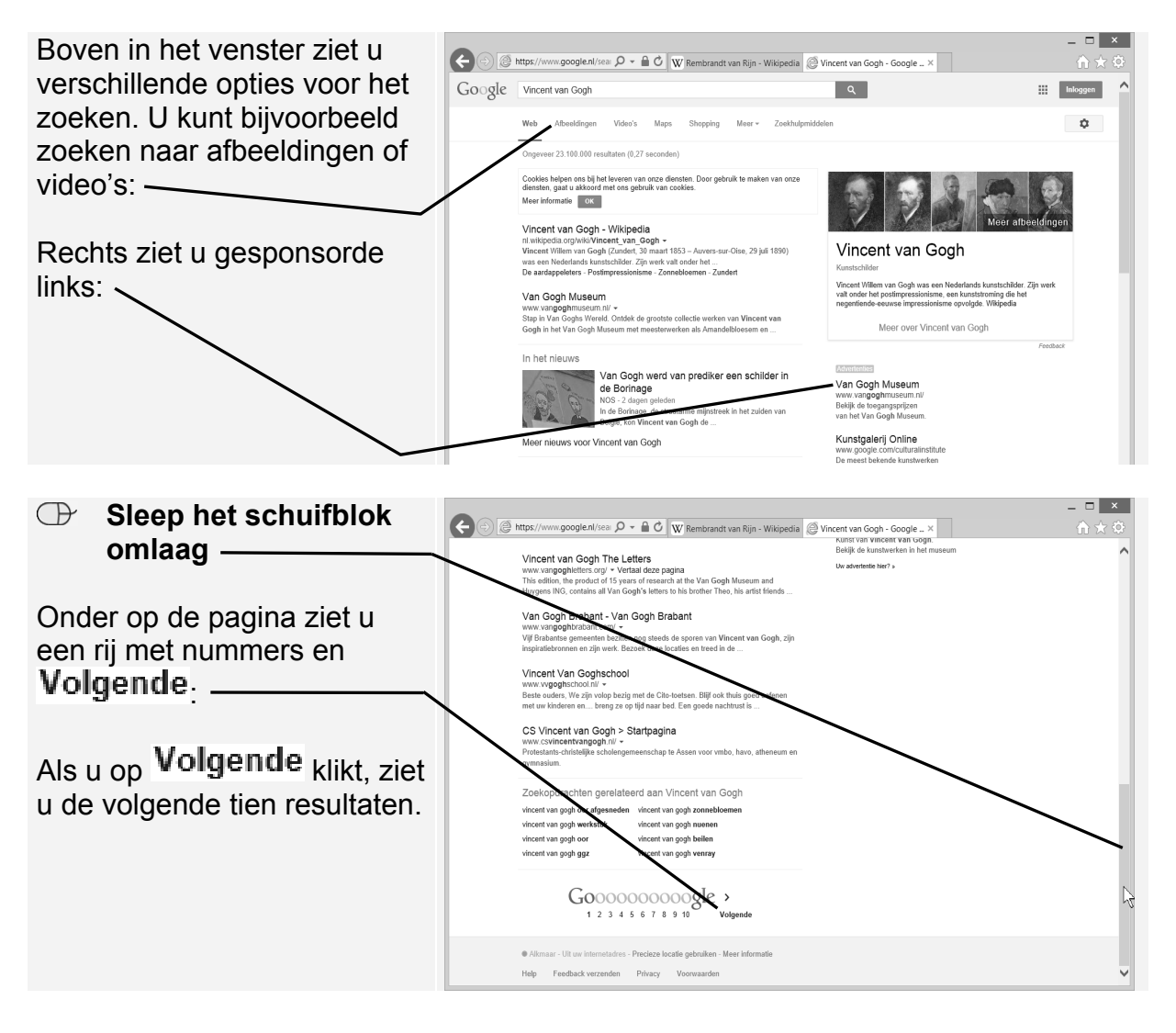

#### 3.4 Specifieker zoeken

Het is onmogelijk om door al deze zoekresultaten te bladeren en lastig precies te vinden wat u wilde weten over Vincent van Gogh. Om specifieker te zoeken, kunt u zoeken binnen de zoekresultaten.

Misschien wilt u weten welk museum u kunt bezoeken om één van zijn beroemde zonnebloemschilderijen te zien. Probeert u het volgende:

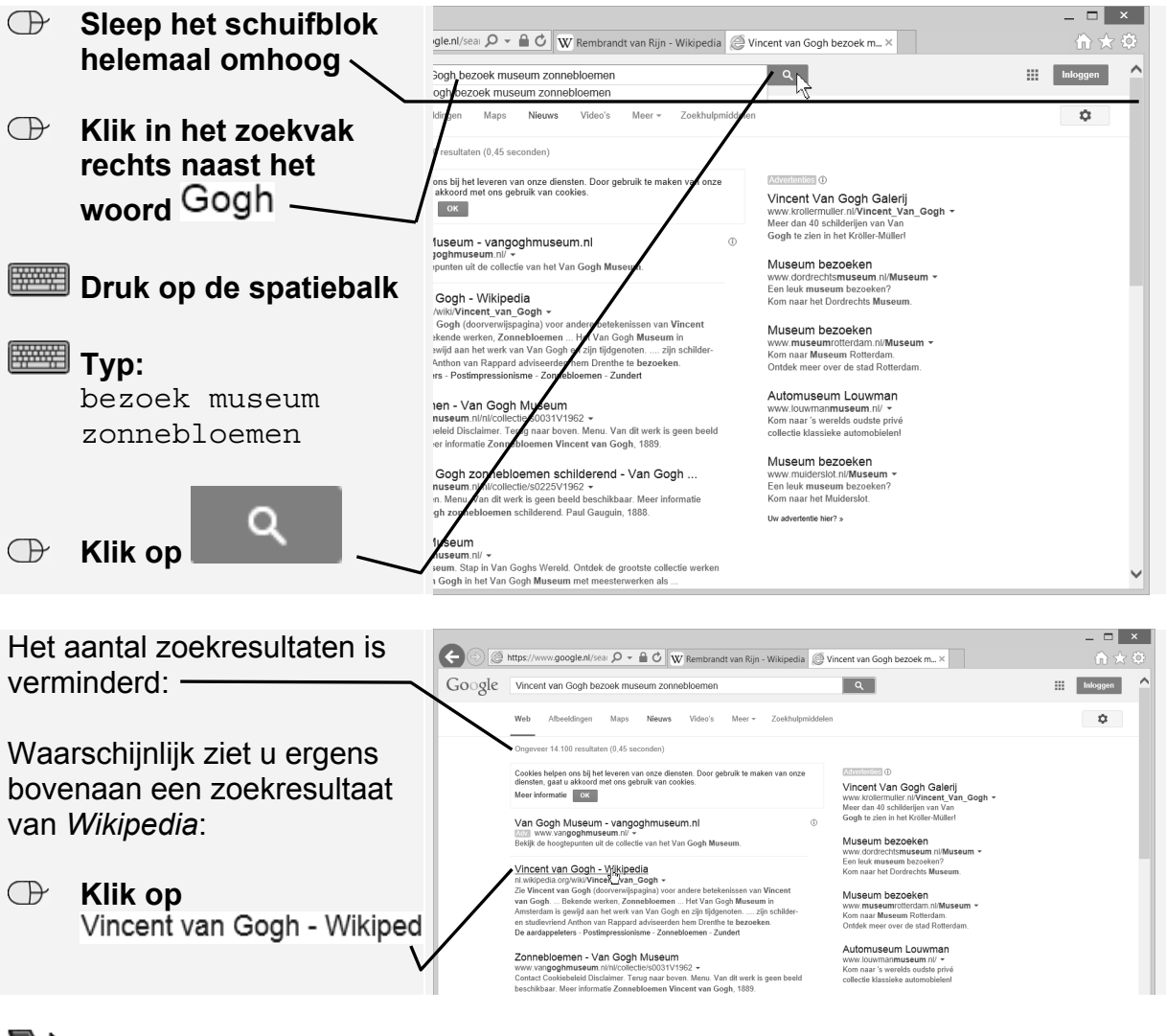

### 🖤 Let op!

Het internet verandert constant. Het is daarom mogelijk dat de zoekresultaten gewijzigd zijn na schrijven van dit boek. Als u dit zoekresultaat niet ziet, klik dan op een ander zoekresultaat.

U gaat weer terug:

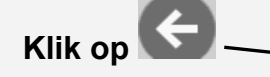

De webpagina met de zoekresultaten van *Google* wordt weergegeven.

| W http://r                                                                                                    | I.wikipedia.org/wiki/Vit Q - C W Rembrandt                                                                                                    | van Riin - Wikipedia W Vincent van G                                                                                                    | oah - Wikiped ×                                                                                                    |                                                |             |  |  |
|----------------------------------------------------------------------------------------------------|----------------------------------------------------------------------------------------------------|----------------------------------------------------------------------------------------------------|----------------------------------------------------------------------------------------------------|------------------------------------------------|-------------|--|--|
| A. C.                                                                                                    |                                                                                                    | Regist                                                                                                    | reren 🚨 Niet aangemeld Overlegpagi                                                                                                  | na IP-adres Bijdragen IP-adre                  | s Aanmelder |  |  |
| I Q H                                                                                                    | Artikel Overleg                                                                                                    | Lezer                                                                                                    | Brontekst bekijken Geschiedenis                                                                                                    | Zoeken                                         | Q           |  |  |
| WIKIPEDIA                                                                                                    | Vincent van Gogh                                                                                                    |                                                                                                    |                                                                                                    | Beluister (                                    | jinfo) 📔    |  |  |
| Innfrinanina                                                                                                    | 🗲 Zie Vincent van Gogh (doorverwijspagina) voor andere betekenissen van Vincent van Gogh.                                                                                                    |                                                                                                    |                                                                                                    |                                                |             |  |  |
| ind een artikel<br>andaag<br>Ialage<br>ategorieën<br>tecente wijzigingen<br>tieuwe artikelen<br>Wilakertine nanina | Vincent Willem van Gogh (Zundert, 30 maart 1853<br>kunstschilder. Zijn werk valt onder het postimpressis<br>impressionisme opvolgde Van Goghs invided op h<br>en kan worden gezien in vele andere aspecten van<br>is gewijd aan het werk van Van Gogh en zijn tijdgen                                                           | I – Auvers-sur-Oise, 29 juli 1890) was een<br>onisme, een kunststroming die het negenti<br>t expressionisme, het fauvisme en de vro<br>de twintigste-eeuwse kunst. Het Van Gog<br>oten.                                         | Nederlands<br>iende-eeuwse<br>ege abstractie was enorm<br>h Museum in Amsterdam                                                     | Vincent van Gogh                               |             |  |  |
| rmatie<br>Gebruikersportaal<br>Snetcursus<br>Hulp en contact<br>Donaties                                           | Ten Gogi Hota Sighthodag gean and Chang Sharing Central Control (Jelen Sight Reven werd er waarschijnlijk ma<br>Moskou). Anna Boch, een Beigische kunstenares et<br>op de expositie van de Brusselse Les XX in 1890, e<br>Belgische mecenas Henri Van Cutsem (1839–1804).<br>Olitiktomen in Montralieur (Jedor bem oestenbren a | ar één schilderij verkocht: De rode wijnge<br>n zus van zijn vriend dokter Eugène Boch<br>en paar maanden voor Van Goghs dood. <sup>5</sup><br>twee tekeningen gekocht van Vincent van<br>n bet Museum voor Schope Kinsten in D | lard (Poesjkinmuseum in<br>kocht het voor 400 frank<br><sup>10</sup> Voordien had de<br>n Gogh, waaronder<br>homnik, een der eerste | 25                                             | 9           |  |  |
| pmiddelen<br>Links naar deze<br>pagina<br>Verwante wijzigingen<br>Bestand uploaden<br>Sneriale namina's            | tekeningen gemaakt door Van Gogh in de Provence<br>Er verliepen maar drie jaar tussen zijn zwaarmoedig<br>Artes (1888). Van Gogh produceerde al zijn werk in<br>en, naar men algemeen aanneemt, zelfmoord pleeg                                                                                                    | explosie in het zuidelijke<br>n aan een zenuwziekte                                                                                                    |                                                                                                    |                                                |             |  |  |
| Permanente<br>konneling                                                                                            | Inhoud [verbergen]                                                                                                    |                                                                                                    |                                                                                                    | Zelfportret (1886-1887)                        | E Strains   |  |  |
| Paginagegevens<br>Wikidata-item                                                                                    | 1 Biografie<br>1.1 Jonge jaren                                                                                                    |                                                                                                    | Volled                                                                                                    | Persoonsgegevens<br>ige naam Vincent Willem va | un Gogh     |  |  |
| Deze pagina citeren<br>rukken/exporteren                                                                           | 1.2 Borinage<br>1.3 Brussel                                                                                                    |                                                                                                    | Gebor                                                                                                    | en 30 maart 1853<br>Zundert                    |             |  |  |
| Boek maken<br>Downloaden als PDF<br>Printervriendelijke<br>versie                                                  | 1.4 Terrig in Neoerland<br>1.5 Drenthe<br>1.6 Nuenen<br>1.7 Activement en academie                                                                                                    |                                                                                                    | Overle                                                                                                    | den 29 juli 1890<br>Auvers-sur-Otse            |             |  |  |
| andara nmiactan                                                                                                    | 1.8 Pariis                                                                                                    |                                                                                                    | Beroe                                                                                                    | p(en) Kunstschilder                            |             |  |  |

 $\bigcirc$